# Trova l'ID della sessione di contatto per le chiamate in Webex Contact Center

## Sommario

Introduzione Prerequisiti Requisiti Come trovare l'ID sessione contatto per le chiamate in WxCC? Soluzione Informazioni correlate

## Introduzione

In questo documento viene descritto come trovare l'ID sessione contatto in WxCC. L'ID sessione può essere utilizzato successivamente per risolvere altri problemi.

Contributo di Abhishek Shukla, tecnico Cisco TAC.

## Prerequisiti

### Requisiti

Cisco raccomanda la conoscenza dei seguenti argomenti:

- Soluzione Webex Contact Center (WxCC)
- WxCC Agent Desktop

Le informazioni discusse in questo documento fanno riferimento a dispositivi usati in uno specifico ambiente di emulazione. Su tutti i dispositivi menzionati nel documento la configurazione è stata ripristinata ai valori predefiniti. Se la rete è operativa, valutare attentamente eventuali conseguenze derivanti dall'uso dei comandi.

## Come trovare I'ID sessione contatto per le chiamate in WxCC?

È possibile ricreare lo scenario eseguendo la procedura seguente

- Avvia una chiamata di test in ingresso
- · Consenti risposta alla chiamata da parte di un agente disponibile o non riuscita

• Se la chiamata si connette, registrare il numero composto e il numero del destinatario della chiamata. Queste informazioni vengono utilizzate per esportare l'ID sessione contatto tramite il report cronologico

| 🕨 Webe                                                                                                    | x   02:37 ^                                                                                                    |
|----------------------------------------------------------------------------------------------------|----------------------------------------------------------------------------------------------------|
|                                                                                                    |                                                                                                    |
|                                                                                                    | 15165309086                                                                                                    |
| Ur 🙎                                                                                                    | nmute Share X                                                                                                    |
| Contact Center Desktop         C           Image: Contact Center Desktop         C           Image: Contact Center Desktop         01:36           Image: Contact Center Desktop         01:36 | 14085264000       Image: Construction of the state of the state o |

## Soluzione

Passaggio 1. Recuperare l'ID sessione contatto tramite il report in tempo reale.

- Passare alla pagina di amministrazione di WxCC
- Selezionare Cenni preliminari su Contact Center e quindi Tempo reale nel dashboard

| Contact Centre Overview - Realtim             | e v                              |   |     |                                 |                  |                 |                      |                          |
|-----------------------------------------------|----------------------------------|---|-----|---------------------------------|------------------|-----------------|----------------------|--------------------------|
| Contact Centre Overvie                        | w – Real-Time                    |   |     |                                 | Team Name<br>All | v All           | Channel Type     All | -                        |
|                                               |                                  |   |     |                                 |                  |                 |                      |                          |
|                                               |                                  |   |     |                                 |                  |                 |                      |                          |
|                                               |                                  |   |     |                                 |                  |                 |                      |                          |
|                                               |                                  |   |     |                                 |                  |                 |                      |                          |
| Summary                                       |                                  | 2 | 0   | 00.00.05                        |                  | 0               |                      | Summary                  |
| Summary                                       |                                  | 2 | 0   | 00.00.05                        |                  | 0               | 1                    | Summary                  |
| Summary<br>Contact Details Cu                 | rrently in Queue $ {\Bar O} $    | 2 | 0   | 00.00.05                        |                  | 0               | 5                    | Summary                  |
| Summary<br>Contact Details Cu<br>Channel Type | rrently in Queue O<br>Queue Name | 2 | 0 Ø | 00:00:05<br>Avg Quese Wait Time | Channel Type     | 0<br>Queue Name | 5                    | Summary<br># Contacts Wa |

- Selezionare il tipo di canale Telefonia in Dettagli contatto attualmente in coda
- Verrà visualizzata una schermata di espansione in cui è possibile annotare l'ID della sessione di contatto

| Contact Centre Over                                         | view – Real-Time                                                                                                    |    |                           |                                            | Team Name Que                                                 | ve Name Channel Type All |
|-------------------------------------------------------------|----------------------------------------------------------------------------------------------------|----|---------------------------|--------------------------------------------|---------------------------------------------------------------|--------------------------|
| Summary<br>Contact Details<br>Channel Type<br>telephony (1) | Drill Down<br>C Bearch<br>Fields<br>Abandoment Reason<br>Agent Endpoint (DN)<br>Agent Log Biob ID<br>Agent Log Biob ID<br>Agent Session ID<br>Agent Session ID<br>Agent System ID<br>Agent System ID<br>Anil<br>Auto CSAT<br>Barged In Flag<br>Measures | 10 | Channel Type<br>telephony | Final Queue Name<br>Abhishek, Sales, Queue | Q Search<br>Contact Session ID<br>44dcrb1b-db08-479a-b3f5-bbc | Queue Duration<br>O ms   |

Passaggio 2. Recuperare l'ID sessione contatto tramite il report cronologico.

- Nella pagina Amministrazione WxCC passare a Report e analisi
- Seleziona visualizzazione
- Eseguire il rapporto CSR (rapporto sulle scorte), che viene visualizzato in una nuova scheda
- Impostare l'intervallo di data e ora appropriato
- Applica filtri basati su ANI o DNIS corrispondenti ai numeri di chiamata e chiamata precedentemente registrati

| essee Analyzer 🗧 🗣 Settings 🛨 Export - Yesterday |              |                      |             |             |            |                       |                                      | 🧃 Time Zone : (i               | ITC-04:00) Eastern Daylight Time (America/New, York) |
|--------------------------------------------------|--------------|----------------------|-------------|-------------|------------|-----------------------|--------------------------------------|--------------------------------|------------------------------------------------------|
|                                                  |              |                      |             |             |            |                       | Contact Skill Requirem Matched Skill | Is Minutes                     | ← Today ←                                            |
| ANI                                              | -            | Queue                | Site        | Team        | Agent      | Matched Skill Profile | Contact Skill Requirement            | Matched Skill                  | Call Start Time                                      |
| +14085264000                                     |              | Abhishek,Sales,Queue | Site-1      | Abhishek_T  | Abhishek S | N/A                   | N/A                                  | N/A                            | 10/22/24 4:03:05                                     |
|                                                  | Search       |                      |             |             |            |                       |                                      |                                |                                                      |
|                                                  |              | -                    |             |             |            |                       |                                      |                                |                                                      |
|                                                  | Select All   |                      |             |             |            |                       |                                      |                                |                                                      |
|                                                  | +14085264000 | K                    |             |             |            |                       |                                      |                                |                                                      |
|                                                  |              |                      |             |             |            |                       |                                      |                                |                                                      |
|                                                  |              |                      |             |             |            |                       |                                      |                                |                                                      |
|                                                  |              |                      |             |             |            |                       |                                      |                                |                                                      |
|                                                  |              | _                    |             |             |            |                       |                                      |                                |                                                      |
|                                                  | er = 🗰       | tings ±Export • 6    | SR Report - | - Yesterday |            |                       |                                      | i) Time Zone : ().             | (TC-04.00) Eastern Daylight Time (America/New_York)  |
|                                                  |              |                      |             |             |            |                       | Contact Skill Requirem Matched Skill | Interval                       | Duration                                             |
|                                                  |              |                      |             |             |            |                       | All - All                            | <ul> <li>15 Minutes</li> </ul> | ▼ Today ▼                                            |
| ANI                                              | DNIS         | ~                    | Site        | Team        | Agent      | Matched Skill Profile | Contact Skill Requirement            | Matched Skill                  | Call Start Time                                      |
| +14085264000                                     | +15165309086 |                      | Site-1      | Abhishek_T  | Abhishek S | N/A                   | N/A                                  | N/A                            | 10/22/24 4:03:05                                     |
|                                                  |              | Search               |             |             |            |                       |                                      |                                |                                                      |
|                                                  |              |                      |             |             |            |                       |                                      |                                |                                                      |
|                                                  |              | Select All           |             |             |            |                       |                                      |                                |                                                      |
|                                                  |              | +15165309086         |             |             |            |                       |                                      |                                |                                                      |
|                                                  |              |                      |             |             |            |                       |                                      |                                |                                                      |

• Scorrere il lato destro del report per individuare l'ID sessione contatto per la chiamata

| tate Analyzer    | n Analyzer = Osettings Export - Yesterday ) Tree Zone (DTC-0408) Export - Yesterday |                     |                 |             |                       |                  |                        |         | Daylight Time (America/New_Yor |
|------------------|-------------------------------------------------------------------------------------|---------------------|-----------------|-------------|-----------------------|------------------|------------------------|---------|--------------------------------|
|                  |                                                                                     |                     |                 |             | Contact Skill Require | n Matched Skill  | Interval<br>15 Minutes | v Tod   | ion<br>By v                    |
| Conference Count | CTQ Request Count                                                                   | Number of Transfers | Transfer Errors | Handle Type | Call Direction        | Termination Type | Record Flag            | Wrap Up | Session ID                     |
|                  | 0                                                                                   | 0                   | 0               | normal      | inbound               | normal           | 1                      | Sale    | 44dcfb1b-db08-47               |
|                  |                                                                                     |                     |                 |             |                       |                  |                        |         | -                              |

Passaggio 3. Recuperare l'ID sessione contatto da Agent Desktop.

Durante una chiamata dell'agente, annotare l'URL di Agent Desktop. È possibile estrarre l'ID sessione contatto dall'URL, come mostrato nell'esempio

| <del>~</del> | → C 😑 desktop.wxcc-us            | 1.cisco.com/task/007 | 78a202-6617-4237-82be-65a38                | 8d21b2bf                        |
|--------------|----------------------------------|----------------------|--------------------------------------------|---------------------------------|
| ©.           | Contact Center Desktop           | P                    |                                            |                                 |
| 6<br>10      | +442031807259<br>Outdial Queue-1 | 00:25                | +442031807259<br>00:25   🖻 Wrap Up - 00:24 |                                 |
|              |                                  |                      | Phone Number<br>Queue                      | +18336138844<br>Outdial Queue-1 |

Passaggio 4. Recuperare l'ID sessione contatto tramite il Report problema agente.

Nel Report di problema di Agent Desktop, cercare la parola chiave "ID interazione:" e associarla al timestamp della chiamata per individuare l'ID sessione contatto per la chiamata specifica

2024-11-25 11:33:29:226 agentx-mfe-react-based Trace ["[InteractionPopoverManager]","AgentContactReserv

Informazioni correlate

Documentazione e supporto tecnico – Cisco Systems

#### Informazioni su questa traduzione

Cisco ha tradotto questo documento utilizzando una combinazione di tecnologie automatiche e umane per offrire ai nostri utenti in tutto il mondo contenuti di supporto nella propria lingua. Si noti che anche la migliore traduzione automatica non sarà mai accurata come quella fornita da un traduttore professionista. Cisco Systems, Inc. non si assume alcuna responsabilità per l'accuratezza di queste traduzioni e consiglia di consultare sempre il documento originale in inglese (disponibile al link fornito).